# PROCEDURA INSERIMENTO RELAZIONE DISCIPLINARE E DI CLASSE SUL REGISTRO ELETTRONICO ARGO a. s. 2023/2024

Accedere al proprio **Registro elettronico didUP** 

### Cliccare su DIDATTICA ---- Programmazione Didattica

| lenù                                                                       | 1ù Kista Programmazione didattica |          |        |               |               |                  |             |      | Anno Scolastico 2023/2024 |      |        | Gestione Cartelle Aggiun |                            |
|----------------------------------------------------------------------------|-----------------------------------|----------|--------|---------------|---------------|------------------|-------------|------|---------------------------|------|--------|--------------------------|----------------------------|
| ☐ Home                                                                     | -                                 |          |        |               |               |                  | l           |      |                           |      |        |                          |                            |
| l Registro                                                                 | × 1                               | Ordina p | rograr | nmazione per: | ⊙ Data O Cart | ella O Dettagl   | io          |      |                           |      |        | Filtra:                  | scrivi la frase di ricerca |
| Scrutini                                                                   | •                                 |          | PER    | IODO          |               |                  |             |      |                           |      |        |                          |                            |
| Didattica                                                                  | •                                 | DAL 🖡    |        | AL            | CARTELLA T    | OGGETTO          | DETTAGLIO T |      | DOCENTE                   | FILE | FILTRO |                          |                            |
| 🗰 cheda Alunno/Classe                                                      |                                   |          |        |               |               | Program          |             |      |                           |      |        |                          |                            |
| <ul> <li>Programma Scolastico</li> <li>Programmazione Didattica</li> </ul> |                                   | 1        |        |               |               |                  |             |      |                           |      |        |                          |                            |
| <ul> <li>Prospetto Voti</li> <li>Conoscenze/Abilità</li> </ul>             |                                   | 92       |        |               |               |                  |             |      |                           |      |        |                          |                            |
| Condivisione Documer                                                       |                                   | 1.       | 22     | 10.05728      | 1F cantos     | por a constantia |             | ja o | s a Chan i                | 4    | i tira |                          |                            |

## Cliccare su Aggiungi

| Menù                       | * Lista Programmazione didattica |               |                      |            |                                    |                                       |   |         | o 2023 | 3/2024 | Gestione Cartelle Ag |  |
|----------------------------|----------------------------------|---------------|----------------------|------------|------------------------------------|---------------------------------------|---|---------|--------|--------|----------------------|--|
| ⊃ Home                     | -                                |               |                      | L          |                                    |                                       |   |         |        |        |                      |  |
| 🖞 Registro                 |                                  | Ordina progra | ella <b>O</b> Dettag | lio        | Filtra: scrivi la frase di ricerca |                                       |   |         |        |        |                      |  |
| Scrutini                   | •                                | PE            | RIODO                |            |                                    |                                       |   |         |        |        |                      |  |
| Didattica                  | -                                | DAL 🕽         | AL                   | CARTELLA 1 | OGGETTO                            | DETTAGLIO 1                           |   | DOCENTE | FILE   | FILTRO |                      |  |
| I Scheda Alunno/Classe     |                                  |               |                      |            | Program                            | · · · · · · · · · · · · · · · · · · · | 1 |         |        |        |                      |  |
| 🟉 Programma Scolastico     | - 1                              | 12            |                      |            |                                    |                                       |   |         |        |        |                      |  |
| 📟 Programmazione Didattica | - 1                              |               |                      |            |                                    |                                       |   |         |        |        |                      |  |
| 🛃 Prospetto Voti           | - 1                              |               |                      |            |                                    |                                       |   |         |        |        |                      |  |
| 🎢 Conoscenze/Abilità       |                                  |               |                      |            |                                    |                                       |   |         |        |        |                      |  |
| < Condivisione Documenti   |                                  |               |                      |            |                                    |                                       |   |         |        |        |                      |  |
| Le mie condivisioni        | - 1                              |               |                      |            |                                    |                                       |   |         |        |        |                      |  |
| Altri Doconti              |                                  |               |                      |            |                                    |                                       |   |         |        |        |                      |  |

#### Cliccare su Dettaglio

Oggetto: Relazione finale disciplinare

Descrizione: Relazione finale disciplinare di..... (indicare la disciplina) Per i coordinatori: Relazione finale del consiglio di classe Programmazione dal 13/9/2023 all' 08/06/2024 In cartella (menù a tendina) scegliere: Relazioni finali Cliccare su Sfoglia per caricare il file → Salva

| Menù                       | ж     |                                 | Indietro Salva |
|----------------------------|-------|---------------------------------|----------------|
| ☐ Home                     |       |                                 |                |
| 🖄 Registro                 | • D   | ettaglio Destinatari            |                |
| 📑 Scrutini                 | Re Re | elazione finale disciplinare    | *              |
| 🗇 Didattica                | De    | scrizione (max 4000 caratteri): |                |
| III Scheda Alunno/Classe   | R     | lazione finale disciplinare di  |                |
| 🟉 Programma Scolastico     |       |                                 |                |
| 📟 Programmazione Didattica |       |                                 |                |
| 🛃 Prospetto Voti           |       |                                 |                |
| 🎢 Conoscenze/Abilità       |       |                                 |                |
| < Condivisione Documenti   | • Da  | ta Pubblicazione:               |                |
| Le mie condivisioni        | Pre   | al: 08/06/2024                  |                |
| Altri Docenti              | Ca    |                                 |                |
| 🕼 Bacheca                  | R     | elazioni finali                 |                |
| r Comunicazioni            | Fil   |                                 |                |
| <ul><li>Orario</li></ul>   | • •   | G                               | Sfoglia        |

#### Cliccare su Destinatari

Filtro Classi : spuntare su **Classi singole** ----> **Scegli** Spuntare la classe ---> **Conferma** Filtro Materie: spuntare su Qualsiasi

#### Salva

| Menù                                                                | × |                                                         |                                                           | ediates Salua |
|---------------------------------------------------------------------|---|---------------------------------------------------------|-----------------------------------------------------------|---------------|
| ☐ Home                                                              | i |                                                         |                                                           |               |
| Registro                                                            |   | Dettaglio Destinata                                     | ri                                                        |               |
| Didattica                                                           | • | Filtro Classi                                           |                                                           |               |
| <ul><li>Scheda Alunno/Classe</li><li>Programma Scolastico</li></ul> |   | <ul> <li>Solo Classi</li> <li>Classi singole</li> </ul> | Prime Seconde Terze Quarte Quinte 22RT - MANI IO CAPITOLO | Grant         |
| 📟 Programmazione Didattica                                          |   |                                                         |                                                           | alimina       |
| <ul> <li>Prospetto Voti</li> <li>Conoscenze/Abilità</li> </ul>      |   | – Filtro Materie –                                      |                                                           |               |
| Condivisione Documenti<br>Le mie condivisioni                       | • | • Qualsiasi                                             |                                                           |               |
| Altri Docenti                                                       |   | O Materie singole                                       |                                                           | Scegli        |
| Bacheca     Comunicazioni                                           |   |                                                         |                                                           | Elimina       |
| <ul> <li>Orario</li> </ul>                                          |   |                                                         |                                                           |               |
| 🖶 Stampe                                                            | • |                                                         |                                                           |               |
| 🕝 Servizi Personale                                                 |   |                                                         |                                                           |               |